## COMMENT IMPRIMER UNE PHOTO AVEC LA NOUVELLE IMPRIMANTE

- Ouvrir le compte libre
- Lancer Photoshop
- Dans le menu édition, ouvrir le sous menu couleur, vérifiez que le profil attribué est bien :
   « calibration du 1 juin .... »

| Couleurs                                                                                                    | ×                       |
|----------------------------------------------------------------------------------------------------|-------------------------|
| Pour plus d'informations sur les paramètres de couleur,<br>recherchez "configuration de la gestion des couleurs" dans<br>l'Aide à partir de n'importe quelle application de Creative Suite.                                                                                                    | OK<br>Réinitialiser     |
| Paramètres : Personnalisés                                                                                                    | C <u>h</u> arger        |
| Espaces de travail                                                                                                    | Enregistrer             |
| RVB : RVB Moniteur - calibration du 1 juin 💌                                                                                                    | Enegisterin             |
| <u>C</u> MJN : Coated FOGRA27 (ISO 12647-2:20 ▼                                                                                                    | Plus d' <u>o</u> ptions |
| Niveau <u>x</u> de gris : Dot Gain 15%                                                                                                    | 🖌 A <u>p</u> erçu       |
| Ton direct : Dot Gain 15%                                                                                                    |                         |
| Règles de gestion des couleurs                                                                                                    |                         |
| R <u>v</u> B : Désactivées                                                                                                    |                         |
| CMJN : Conserver les profils incorporés                                                                                                    |                         |
| Niveaux de gris : Conserver les profils incorporés 💌                                                                                                    |                         |
| Non-concordances des profils :       Choix à l'ouvertur       Choix <u>a</u> u collag         Profils manquants :       Choix <u>à</u> l'ouvertur                                                                                                    |                         |
| Description                                                                                                    |                         |
| RVB Moniteur : Définit l'espace de travail RVB d'après l'espace actuel de votre<br>moniteur. Avec ce paramètre, Photoshop se comporte comme si la gestion des<br>couleurs était désactivée. Utilisez ce paramètre si d'autres applications de votre<br>processus de travail ne prennent pas en charge la gestion des couleurs. |                         |

 Ouvrir votre ou vos photos, si c'est du 20x30 utilisez les bases verticale ou horizontale qui sont sur le bureau

Pour un « 20x30 », les dimensions exactes doivent être 19.5 x 29.5 en 200dpi

Ou pour » « A3 », c'est 29,5 x 44.5 avec min 170 dpi

Cela ce fait par le menu « image » puis « taille de l'image »

Pour une photo couleur, Dans le menu principal de Photoshop **cliquez sur « imprimer** ». Une fenêtre de menu s'ouvre.

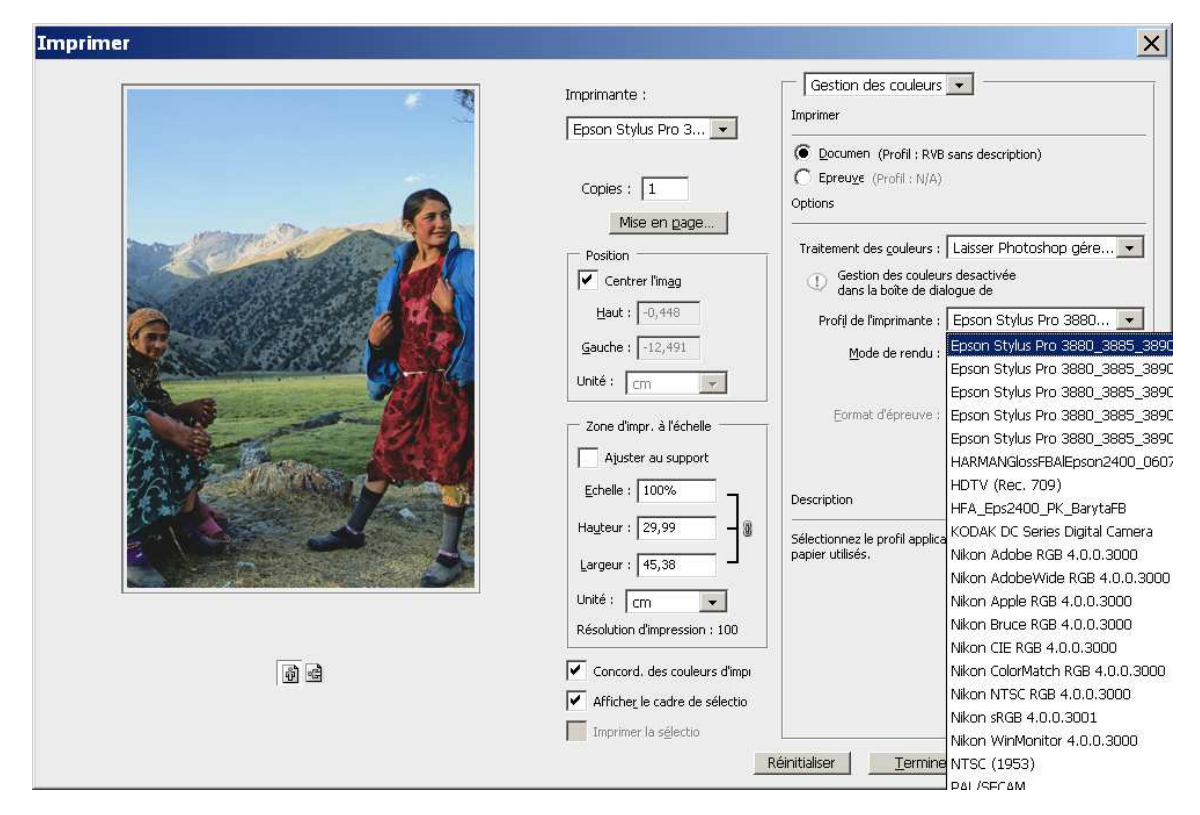

- Vérifier que c'est bien l'imprimante « Epson Stylus Pro 3880 » qui est sélectionnée (il y a un « ascenseur »).
- Vérifier que c'est bien « Laisser Photoshop gérer les couleurs » qui est sélectionné,
- Vérifier que c'est bien le profil « Epson Stylus Pro 3880\_3885\_3890 semi gloss.. » qui est sélectionné,

Cliquez sur « mise en page »

Choisissez « TIRAGE COULEUR »

| 🖗 Propriétés de Epson            | Stylus Pro 3880                                     | × |
|----------------------------------|-----------------------------------------------------|---|
| nincipal Disposit                | ion 🖉 Utilitaire                                    | - |
| Paramètr <u>e</u> de sélection : |                                                     |   |
| Paramètres du support-           |                                                     |   |
| Sypport :                        | Premium Semialoss Photo Paper Config. personnalisée |   |
| <u>C</u> ouleur :                | Couleur Encre noire photo                           |   |
| Qualité :                        | Oualité Config. papier                              |   |
| Mode :                           | C Automatique 🔎 Eerso.                              |   |
|                                  | Désactivé (Pas de calibrade couleur)                |   |
| Paramètres papier                |                                                     |   |
| <u>S</u> ource :                 | Feuille                                             |   |
| <u>⊺</u> aille :                 | Super A3 329 x 483 mm   Persgnnalisée               |   |
|                                  | Sans marges( <u>Υ</u> )                             |   |
| Apergu avant impressi            | ON<br>Niveaux d'encre                               |   |
| Rétablir défaut                  | Afficher les paramètres Manuel Version 6.60         |   |
|                                  | OK Annuler Aide                                     |   |

| aramètr <u>e</u> de sélect | tion : TIRAGE N&B                                   |
|----------------------------|-----------------------------------------------------|
| aramètres du sup           | port                                                |
| Sypport :                  | Premium Semialoss Photo Paper Config. personnalisée |
| <u>C</u> ouleur :          | Photo N&B avancée                                   |
| Qualité :                  | Oualité Config. papier                              |
| Mode :                     | Automatique C Perso.                                |
|                            | Neutre                                              |
| aramètres papier           |                                                     |
| <u>S</u> ource :           | Feuille                                             |
| <u>T</u> aille :           | Super A3 329 x 483 mm  Personnalisée                |
|                            | ☐ Sans marges(Y)                                    |
|                            | Niveaux d'encre                                     |
| Apergu avant im            |                                                     |
|                            | MK PK LK LLK C VM LC VLM J                          |
| R <u>é</u> tablir défau    | ut Afficher les paramètres Manuel Version 6.60      |

## Ou bien « TIRAGE N&B »

## N'oubliez de cocher la case « aperçu avant impression »

Revenez au menu principal

Orientez votre photo si nécessaire

N'oubliez par de mettre le papier... 🙂

## Imprimez

C'est tout et ça sort super bien !

N'oubliez pas aussi en partant :

- D'éteindre l'imprimante par le bouton d'arrêt puis a la prise électrique
- D'arrêter l'ordi puis de couper l'alim électrique
- De remplir votre fiche avec le nombre d'A3 imprimés
- D'indiquer dans le journal de bord vos heures d'arrivée et de départ ainsi que votre activité